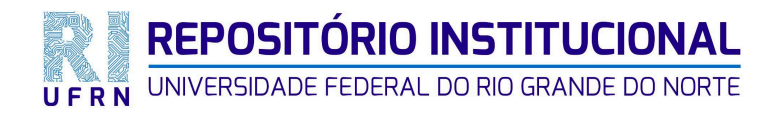

Manual para depósito de artigo científico

Natal - RN 2025

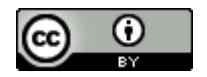

# LISTA DE ILUSTRAÇÕES

| Figura 1 - Página inicial do Repositório Institucional             | 3  |
|--------------------------------------------------------------------|----|
| Figura 2 - Login no RI                                             | 4  |
| Figura 3 - Tela inicial do usuário logado no RI                    | 4  |
| Figura 4 - Iniciando uma nova submissão                            | 5  |
| Figura 5 - Seleção do tipo de coleção                              | 6  |
| Figura 6 - Seleção do tipo de documento                            | 6  |
| Figura 7 - Nomes dos autores do artigo                             | 7  |
| Figura 8 - ORCID dos autores                                       | 8  |
| Figura 9 - Título e subtítulo                                      | 8  |
| Figura 10 - Título em Língua estrangeira                           | 9  |
| Figura 11 - Data de publicação                                     | 9  |
| Figura 12 - Título da revista/periódico                            | 10 |
| Figura 13 - Referência ABNT do documento anexado                   | 10 |
| Figura 14 - Identificadores do periódico e/ou artigo               | 10 |
| Figura 15 - Seleção do idioma                                      | 11 |
| Figura 16 - Inserção do resumo do artigo                           | 11 |
| Figura 17 - Palavras-chave do artigo                               | 12 |
| Figura 18 - Resumo em língua estrangeira                           | 12 |
| Figura 19 - Licença representada no artigo                         | 13 |
| Figura 20 - Licença Creative Commons - perguntas e respostas       | 14 |
| Figura 21 - Licença Creative Commons - respostas para cada licença | 14 |
| Figura 22 - Licença do Repositório Institucional                   | 16 |
| Figura 23 - Submissão                                              | 16 |
| Figura 24 - Submissão concluída                                    | 16 |

# SUMÁRIO

| 1 LOGIN NO REPOSITÓRIO INSTITUCIONAL DA UFRN    | 3  |
|-------------------------------------------------|----|
| 2 PREENCHIMENTO DOS CAMPOS DO FORMULÁRIO        | 5  |
| 2.1 Campo anexar documento                      | 5  |
| 2.2 Campo tipo de coleção                       | 6  |
| 2.3 Campo tipo de documento                     | 6  |
| 2.4 Campo autor(es)                             | 7  |
| 2.5 Campo Orcid dos autores                     | 7  |
| 2.6 Campo título título e subtítulo             | 8  |
| 2.7 Campo título em língua estrangeira          | 8  |
| 2.8 Campo data de publicação                    | 9  |
| 2.9 Campo editora                               | 9  |
| 2.10 Campo referência do artigo                 | 10 |
| 2.11 Campo identificador                        | 10 |
| 2.12 Campo idioma                               | 11 |
| 2.13 Campo resumo                               | 11 |
| 2.14 Campo palavras-chave do artigo             | 11 |
| 2.15 Campo abstract                             | 12 |
| 2.16 Campo licença do artigo                    | 12 |
| 2.17 Campo licença Creative Commons (CC)        | 13 |
| 2.18 Campo licença do Repositório Institucional | 15 |
| 3 SUBMISSÃO DO DEPÓSITO                         | 16 |

### 1 LOGIN NO REPOSITÓRIO INSTITUCIONAL DA UFRN

Acesse o Repositório Institucional da UFRN <u>https://repositorio.ufrn.br/home</u> e escolha a opção "Entrar" no lado superior da tela ou "Meu espaço" e insira suas credenciais da UFRN (login e senha do SIGAA).

Figura 1 - Página inicial do Repositório Institucional

|                                                                                                    | 5 5 1                                                                                                    |                                                                      |                                                                                                    |
|----------------------------------------------------------------------------------------------------|----------------------------------------------------------------------------------------------------|----------------------------------------------------------------------|----------------------------------------------------------------------------------------------------|
| A RESULTANCE AND A RESULTANCE AND A RESU | Página Inicial Buscar 🔻 Tutoriais Documentos Sobre o RI                                                                                                    |                                                                      | Q 🗐 🤡 Entrar 🕶                                                                                                    |
| Repositório In<br>Norte (UFRN). S<br>059/2010-CON<br>refere ao seu Re                                                                                                    | tório Institucional da UFRN<br>Istitucional reúne a produção intelectual da comunidade universitária (docentes<br>Sua missão é armazenar, preservar e disponibilizar na Internet, textos completo<br>ISEPE, de 13 de abril de 2010, que estabelece normas sobre a Política Instituc<br>apositório Institucional.                                                                                                    | , técnicos e alunos)<br>s de acesso livre. Pa<br>ional de Informação | da Universidade Federal do Rio Grande do<br>ra tanto, foi criada a <b>Resolução nº</b><br>Técnico-Científica, na UFRN, no que se |
| Pesquise no re                                                                                                    | epositório                                                                                                    |                                                                      | Q Buscar                                                                                                    |
| Comunic                                                                                                    | dades do repositório                                                                                                    |                                                                      | •                                                                                                    |
| ٢                                                                                                    | Intersetorialidade e transversalidade de gênero de políticas nos<br>territórios: o sistema distrital de cuidados de Bogotá<br>O tema do cuidado ganhou destaque e avança nas últimas décadas<br>nas sociedades contemporâneas, apesar de não se constituir novidade<br>no debate sobre gênero. O cuidado é trabalho cotidiano que garante a<br>reprodução da vida e o atendimento a necessidades humanas. O<br>debate sobre o tema é consequência das transformações sociais,<br>culturais, demográficas e econômicas contemporâneas, que resultam<br>no que se convencionou chamar de crise dos cuidados. Por essa razão,<br>políticas públicas tornam-se urgentes par | ,                                                                    | <ul> <li>Iniciar um novo depósito</li> <li>Meu espaço</li> <li>Estatísticas</li> <li>Feedback</li> </ul>                         |

Fonte: Repositório Institucional da UFRN (2025)

Após o login, verifique seu nome no canto superior da tela.

## Figura 2 - Login no RI

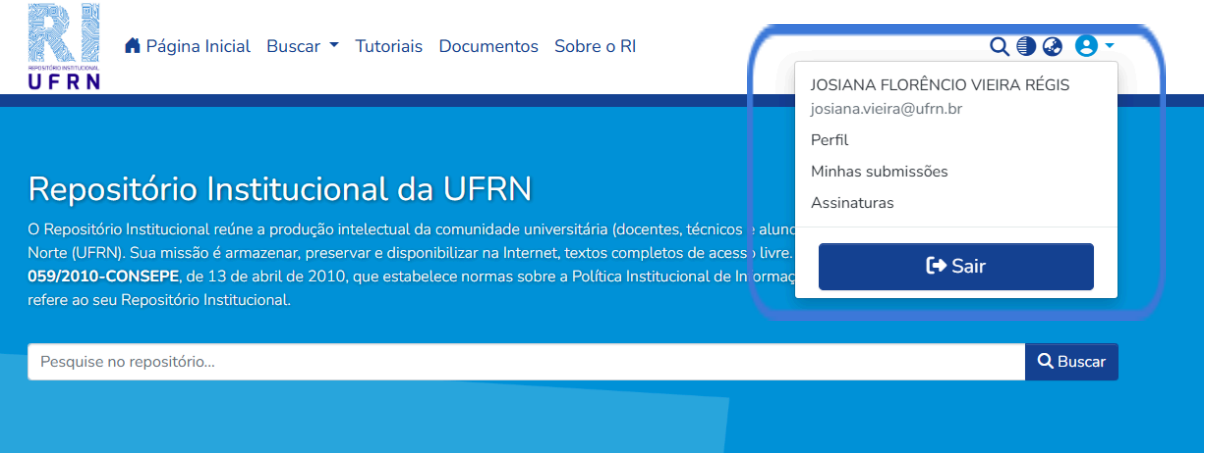

Fonte: Repositório Institucional da UFRN (2025)

Ao clicar em <Minhas submissões>, terão as opções de iniciar um novo depósito, visualizar depósitos submetidos e/ou aceitos.

| Início • Minhas submissões |   |                        |                                    |
|----------------------------|---|------------------------|------------------------------------|
| r<br> <br> <br> <br>       |   | <b>⊥</b> Arraste e so  | lte seus arquivos aqui, ou Navegar |
|                            |   | Todo o DSpace          | Pesquise no repositório Q Buscar   |
| Mostrar                    |   | Suas subm              | issões                             |
| Minhas Submissões          | ~ | Agora exibindo 1 -     | 1 de 1                             |
| Filtros                    |   |                        | Espaço de trabalho                 |
| Estado                     | + | Nenhuma Mini-<br>atura | Sem título                         |
| <b>D</b> Limpar filtros    |   | disponivel             |                                    |
|                            |   |                        | 🚯 Visualizar 🛛 🗹 Editar 🖉 着 Apagar |
| <b>.</b>                   |   |                        |                                    |

# Figura 3 - Tela inicial do usuário logado no RI

Fonte: Repositório Institucional da UFRN (2025)

#### 2 PREENCHIMENTO DOS CAMPOS DO FORMULÁRIO

Antes de iniciar o preenchimento dos campos (metadados), verifique se o artigo já está disponível no Repositório Institucional. Caso não esteja disponível, inicie o preenchimento dos campos. O artigo científico deve estar publicado em um periódico/revista com acesso aberto.

Os campos devem ser preenchidos corretamente de acordo com as orientações deste manual. Ao inserir as informações, conferir se estão igualmente representadas no documento (artigo científico). Informações adicionais ou adversas ao artigo não serão aceitas para disponibilização no Repositório Institucional.

#### 2.1 Campo anexar documento

Antes de selecionar o arquivo desejado, verifique se está em formato texto (PDF ou PDF/A) e em seguida, renomeie-o da seguinte forma:

PrimeirasPalavrasTítulo\_SobrenomedoAutor\_AnoPublicacao

Clique em "Navegar" e selecione o arquivo do seu artigo científico publicado em um periódico. Em seguida, clique no ícone "+" em destaque para iniciar um novo depósito.

| Início • Minhas submissões |                                                  |                 |  |
|----------------------------|--------------------------------------------------|-----------------|--|
|                            | ⚠ Arraste e solte seus arquivos aqui, pu Navegar | <b>€</b>        |  |
| ≡ □                        | Todo o DSpace Pesquise no repositório            | <b>Q</b> Buscar |  |
| Mostrar                    | Suas submissões                                  |                 |  |
| Minhas Submissões 🗸 🗸      | Agora exibindo 1 - 1 de 1                        |                 |  |
| Filtros                    | Espaço de trabalho                               |                 |  |
| Estado +                   | Nenhuma Mini-<br>atura                           |                 |  |
| C Limpar filtros           | disponivel                                       |                 |  |
|                            | 🚯 Visualizar 🛛 🗹 Editar 🗍 👕 Apagar               |                 |  |

Figura 4 - Iniciando uma nova submissão

Fonte: Repositório Institucional da UFRN (2025)

## 2.2 Campo tipo de coleção

Selecione o tipo de coleção. Observe o seu vínculo com a UFRN e o documento a ser depositado.

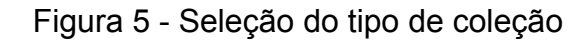

| Coleção           | SISBI - Artigos publicados em periódicos 🝷                                             |   |
|-------------------|----------------------------------------------------------------------------------------|---|
|                   |                                                                                        |   |
|                   | Buscar uma coleção                                                                     |   |
| Descre            | SISBI - Anais                                                                          | ^ |
| Tipo d            | Sistema de Bibliotecas J<br>SISBI - Artigos publicados em periódicos                   |   |
| Artig             | Sistema de Bibliotecas ↓<br>SISBI - Dissertações e Teses defendidas em outras institui |   |
| Selecio<br>Autor( | Sistema de Bibliotecas ↓<br>SISBI - Livros eletrônicos                                 |   |
| Alm               |                                                                                        | ~ |

Fonte: Repositório Institucional da UFRN (2025)

## 2.3 Campo tipo de documento

Selecione o tipo do documento "Artigos publicados em periódicos" a ser depositado no Repositório Institucional.

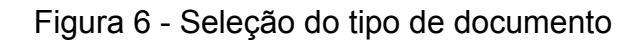

| Tipo de documento *              |  |  |
|----------------------------------|--|--|
|                                  |  |  |
| Selecione uma opção              |  |  |
| тсс                              |  |  |
| Artigos publicados em periódicos |  |  |
| Capítulo de livro                |  |  |
| Dissertação                      |  |  |
| Livro                            |  |  |
| T Adicional mais                 |  |  |

Fonte: Repositório Institucional da UFRN (2025)

#### 2.4 Campo autor(es)

Preencha o campo com todos os nomes dos autores do documento. Caso tenha mais de um autor, deve-se cadastrar separadamente, clicando em + Adicionar mais.

Faça a entrada para o autor da publicação de preferência por extenso, somente com as iniciais em maiúsculas, iniciando com o último sobrenome do autor, seguido dos prenomes. Caso não seja possível identificar o nome completo, adotar como apresentado no documento.

A ordem de preenchimento dos nomes dos autores deve obedecer a ordem apresentada na primeira página do artigo.

**Obs:** Para os autores considerados docentes, discentes e servidores técnico-administrativos da UFRN, recomenda-se consultar o site <u>https://sigaa.ufrn.br/</u> para verificar o nome completo.

#### Figura 7 - Nomes dos autores do artigo

Autor(es) \*

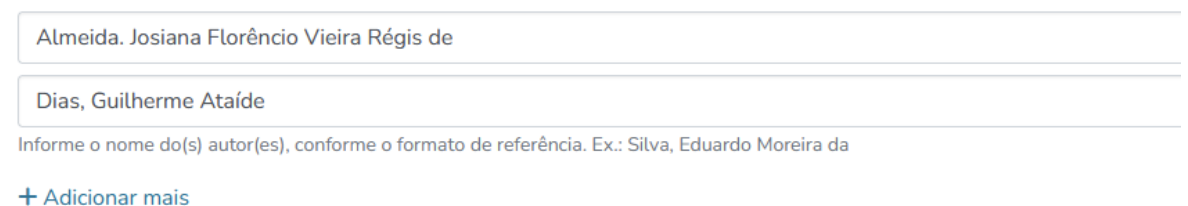

Fonte: Repositório Institucional da UFRN (2025)

#### 2.5 Campo Orcid dos autores

Consulte o site <u>https://orcid.org/</u> e insira o nome completo de cada autor para efetuar a busca. Em seguida, copie o link do Orcid e preencha o campo **ORCID do autor**.

Insira o link do ORCID de cada autor do documento, clicando em + Adicionar mais, obedecendo a ordem dos autores registrada no campo Autor(es).

#### Figura 8 - ORCID dos autores

ORCID do autor:

```
https://orcid.org/0000-0002-0386-8724
https://orcid.org/0000-0001-6576-0017
```

+ Adicionar mais

Fonte: Repositório Institucional da UFRN (2025)

#### 2.6 Campo título e subtítulo

Este campo é utilizado para indicar o título e subtítulo dos artigos publicados em periódicos e para o título em língua estrangeira (se houver).

O título deve ser preenchido com a primeira letra da primeira palavra, em maiúscula, e as demais minúsculas, conforme padrões gramaticais e da norma culta.

O subtítulo deve ser preenchido após o título separado por dois pontos (:).

NÃO inserir pontuação no final do preenchimento do título e/ou subtítulo.

### Figura 9 - Título e subtítulo

Titulo e subtitulo \*

```
Estado da arte sobre análise de domínio no campo da Ciência da Informação brasileira
No formato "Título do documento: subtítulo do documento (se houver)"
Título(s) em língua estrangeira:
State of the art about domain analysis in the Brazilian information science field
```

+ Adicionar mais

Fonte: Repositório Institucional da UFRN (2025)

### 2.7 Campo título em língua estrangeira

Este campo é utilizado para indicar títulos e subtítulos estrangeiros/traduzidos dos artigos publicados em periódicos. O título deve ser preenchido com a primeira letra da primeira palavra, em maiúscula, e as demais minúsculas, conforme padrões gramaticais e da norma culta. O subtítulo deve ser preenchido após o título separado por dois pontos (:). NÃO inserir pontuação no final do preenchimento do

título e/ou subtítulo. Caso haja mais de um título em língua estrangeira, clique em + Adicionar mais.

### Figura 10 - Título em Língua estrangeira

Título(s) em língua estrangeira:

State of the art about domain analysis in the Brazilian information science field

+ Adicionar mais

Fonte: Repositório Institucional da UFRN (2025)

### 2.8 Campo data de publicação

Preencha a data que o documento foi publicado, Ano - Mês - Dia, podendo ser inserido somente ANO e/ou MÊS, de acordo com a publicação periódica. Neste caso, clique no campo "Ano" e digite o ano de publicação, no formato aaaa.

Figura 11 - Data de publicação Data da defesa, publicação ou evento \*

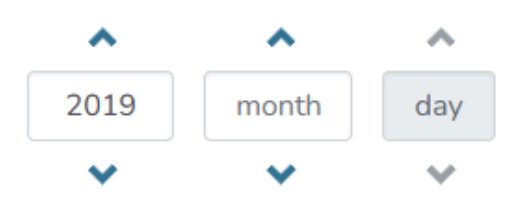

Fonte: Repositório Institucional da UFRN (2025)

#### 2.9 Campo editora

Este campo é utilizado para indicar o título do periódico.

**Obs:** Preencha o título do periódico conforme está publicado no artigo ou no endereço eletrônico do periódico.

### Figura 12 - Título da revista/periódico

Editora

Referência <sup>4</sup>

Brazilian Journal of Information Studies: Research Trends

Fonte: Repositório Institucional da UFRN (2025)

## 2.10 Campo referência do artigo

A referência do documento (artigo científico) deve obedecer aos padrões indicados na norma ABNT 6023/2018 para artigo e/ou matéria de publicação periódica, acrescido do DOI - Digital Object Identifier (se houver).

Figura 13 - Referência ABNT do documento anexado

ALMEIDA, <u>Aggiang</u> Florêncio Vieira Régis de; DIAS, Guilherme Atalde. Estado da arte sobre análise de dominio no campo da Ciência da Informação brasileira. <u>Brazilian Journal of Informação Science: research trends</u>. Marília, SP, v. 13, n. 3, p. 26–45, 2019. DOI: 10.36311/1981-1640.2019.v13n3.04.p.26. Disponível em: https://revistas.marília.unesp.br/index.php/bjis/article/view/8610.. Acesso em: 13 maio. 2025]

Fonte: Repositório Institucional da UFRN (2025)

# 2.11 Campo identificador

Selecione o número padrão internacional padronizado para publicações seriadas – ISSN. Informar o número igualmente como consta no endereço eletrônico do periódico ou no arquivo da publicação.

Na existência de mais de um número, deve-se adicionar outro campo para cadastrá-lo.

|                 | Figura 14 - Identificadores do periódico e | ou artigo |
|-----------------|--------------------------------------------|-----------|
| Identificadores |                                            |           |
| ISSN            | \$                                         | 1981-1640 |
|                 |                                            |           |

Fonte: Repositório Institucional da UFRN (2025)

### 2.12 Campo idioma

Selecione o idioma predominante no corpo do texto do documento.

| ldioma *                                                 |  |
|----------------------------------------------------------|--|
| Português                                                |  |
| Selecione uma opção                                      |  |
| Português                                                |  |
| Inglês (Estados Unidos)                                  |  |
| Inglês                                                   |  |
| Espanhol                                                 |  |
| Alemão                                                   |  |
| aa oupucidade dos registros encontrados nas bases), clas |  |

Figura 15 - Seleção do idioma

Fonte: Repositório Institucional da UFRN (2025)

### 2.13 Campo resumo

Insira o resumo apresentado no documento na língua em que está inteiramente publicado. NÃO inserir pontuação no final do preenchimento desse campo.

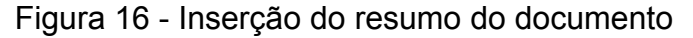

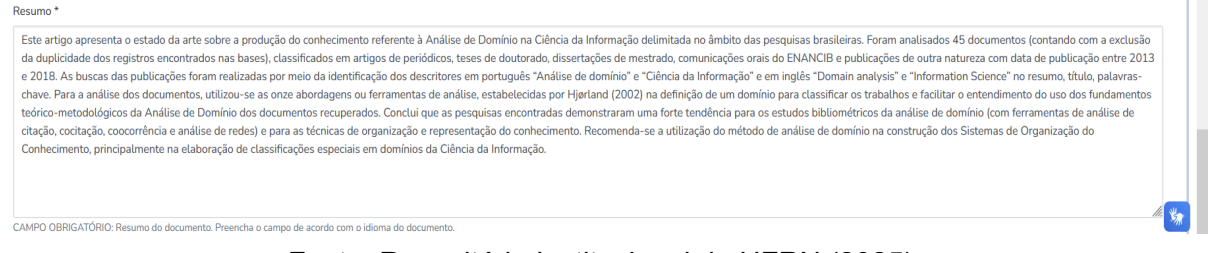

Fonte: Repositório Institucional da UFRN (2025)

### 2.14 Campo palavras-chave do artigo

As palavras-chave devem ser cadastradas igualmente como consta no documento publicado. Cada palavra-chave deve ser cadastrada, separadamente, em um campo, iniciando com a **primeira** letra em maiúscula. Inserir as palavras-chave em todos os idiomas presentes no documento. Quando for

necessário fazer uso de siglas, cadastrar em um mesmo campo, separando-as por travessão (ex: UFRN – Universidade Federal do Rio Grande do Norte).

Figura 17 - Palavras-chave do artigo

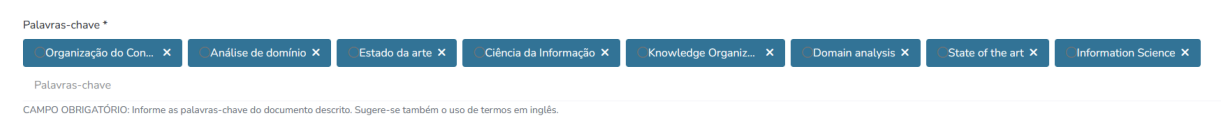

Fonte: Repositório Institucional da UFRN (2025)

# 2.15 Campo abstract

Cadastre o resumo apresentado no documento em língua estrangeira. NÃO inserir pontuação no final do preenchimento desse campo.

Figura 18 - Resumo em língua estrangeira

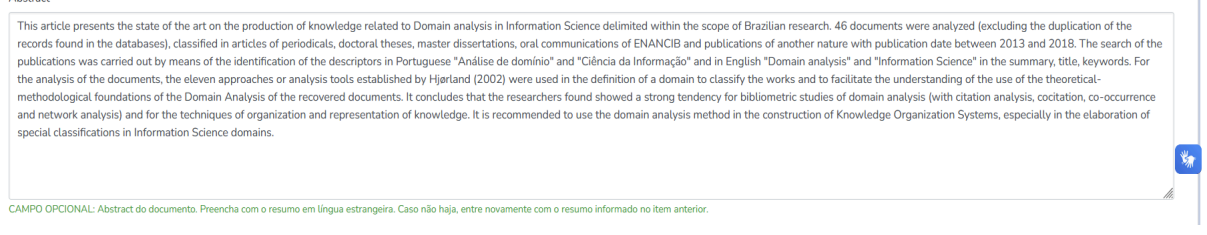

Fonte: Repositório Institucional da UFRN (2025)

# 2.16 Campo licença do artigo

Neste campo deve ser indicado o direito de acesso ao documento.

Selecione a licença apresentada no artigo anexado ou no endereço eletrônico do periódico.

Leia atentamente as informações em: https://br.creativecommons.net/

**Obs.:** Caso o documento e/ou periódico não apresente nenhum tipo de licença *Creative Commons*, **assinale a opção "Nenhuma Licença Creative Commons**".

| Licença Creative commons          |
|-----------------------------------|
| Selecione um tipo de licença 🔻    |
| Creative Commons ive Commons.     |
|                                   |
|                                   |
| Licença Creative commons          |
| Selecione um tipo de licença 🔻    |
| Nenhuma licença Creative Commons. |

## Figura 19 - Licença representada no artigo ou periódico

Fonte: Repositório Institucional da UFRN (2025)

# 2.17 Campo licença Creative Commons (CC)

A licença *Creative Commons* adotada deve estar igualmente representada conforme arquivo do artigo ou da revista em que foi publicado.

| - | · · · · · · · · · · · · · · · · · · ·   |
|---|-----------------------------------------|
|   | Allow commercial uses of your work? ?   |
|   | ⊖ Yes                                   |
|   | ○ No                                    |
|   | Allow modifications of your work? ?     |
|   | ○ Yes                                   |
|   | ⊖ ShareAlike                            |
|   | ⊖ No                                    |
|   | Jurisdiction of your license ? Brazil - |
|   |                                         |

Figura 20 - Licença Creative Commons - perguntas e respostas

Fonte: Repositório Institucional da UFRN (2025)

Informações detalhadas para cada tipo de licença, você encontra em: <u>https://br.creativecommons.net/</u>

**Obs.:** Responder às perguntas de acordo com o tipo de licença *Creative Commons* apresentada no artigo anexado ou no endereço eletrônico do periódico. Verifique o tipo de licença do artigo e confira as respostas adequadas para gerar a licença CC (Ver Figura 21).

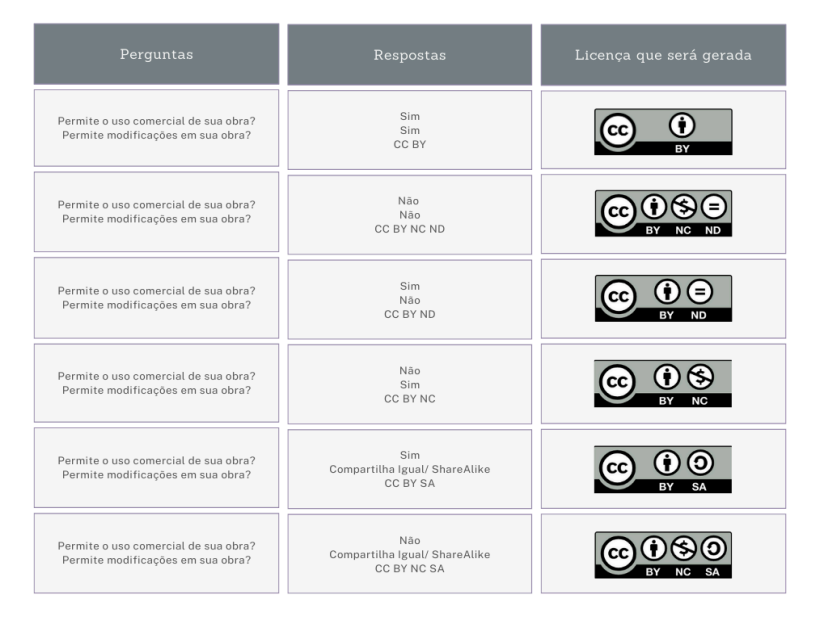

Figura 21 - Licença Creative Commons - respostas para cada licença

Fonte: Adaptado do Repositório Institucional da UFRN (2025)

#### 2.18 Campo licença do Repositório Institucional

Refere-se à licença de distribuição não-exclusiva do RI-UFRN. Leia atentamente e assinale a opção "Confirmo a licença acima".

### Figura 22 - Licença do Repositório Institucional

LICENÇA DE DISTRIBUIÇÃO NÃO-EXCLUSIVA

Ao assinar e entregar esta licença, o/a Sr./Sra. (autor ou detentor dos direitos de autor):

 a) Concede à Universidade Federal do Rio Grande do Norte o direito não-exclusivo de reproduzir, converter (como definido abaixo), comunicar e/ou distribuir o documento entregue (incluindo o resumo/abstract) em formato digital ou impresso e em qualquer meio.

b) Declara que o documento entregue é seu trabalho original, e que detém o direito de conceder os direitos contidos nesta licença. Declara também que a entrega do documento não infringe, tanto quanto lhe é possível saber, os direitos de qualquer outra pessoa ou entidade.

c) Se o documento entregue contém material do qual não detém os direitos de autor, declara que obteve autorização do detentor dos direitos de autor para conceder à Universidade Federal do Rio Grande do Norte os direitos requeridos por esta licença, e que esse material cujos direitos são de terceiros está claramente identificado e reconhecido no texto ou conteúdo do documento entregue.

Se o documento entregue é baseado em trabalho financiado ou apoiado por outra instituição que não a Universidade Federal do Rio Grande do Norte, declara que cumpriu quaisquer obrigações exigidas pelo respectivo contrato ou acordo.

A Universidade Federal do Rio Grande do Norte identificará claramente o(s) seu (s) nome(s) como o (s) autor (es) ou detentor (es) dos direitos do documento entregue, e não fará qualquer alteração, para além das permitidas por esta licenca.

🗌 Confirmo a licença acima

Fonte: Repositório Institucional da UFRN (2025)

## **3 SUBMISSÃO DO DEPÓSITO**

Antes de enviar a sua submissão, confira se todos os campos preenchidos estão igualmente representados no documento anexado.

Se desejar editar e enviar a sua submissão mais tarde, clique em "Salvar para continuar depois".

Se desejar excluir o depósito, clique em Descartar.

Se desejar enviar/finalizar a sua submissão, clique em "+ Depositar".

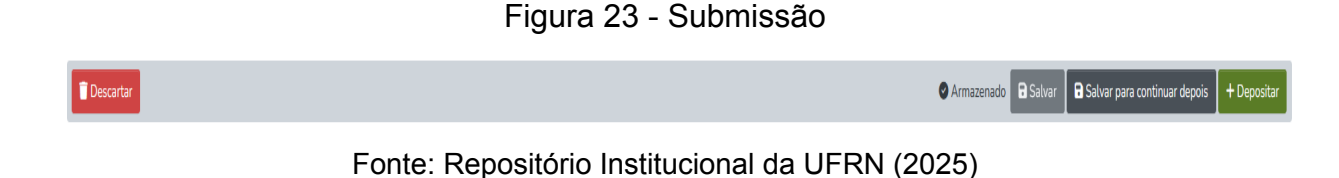

Verifique se apareceu a mensagem no lado superior direito da sua tela: "Submissão depositada com sucesso".

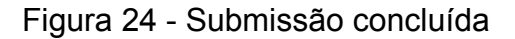

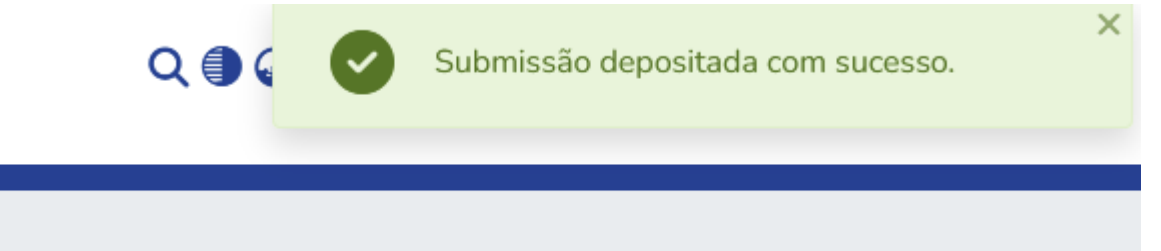

Fonte: Repositório Institucional da UFRN (2025)

### Submissão concluída!

Aguarde a conclusão do fluxo e a notificação por e-mail sobre a disponibilização do seu artigo no RI-UFRN.